北海道新聞データベース(どうしん DB)の接続方法

- どうしん DB の小樽商科大学用のポータルページにアクセスします。 https://db.hokkaido-np.co.jp/portal/Ddb0134275274/
- 2. ID とパスワードを入力します。

| ⊕ db.hokkaido-np.co.jp |      |       |
|------------------------|------|-------|
| このサイトがログインすることを求めています。 |      |       |
| ユーザー名<br>              |      |       |
| パスワード                  |      |       |
|                        | עלעם | キャンセル |

ポータルページにログインするための ID とパスワードは、図書館のホームページから 入手できます。 「電子ジャーナルとデータベースの ID・パスワード(学内限定)」 <u>https://www.otaru-uc.ac.jp/htosyo1/local/password\_login.html</u>

※ID・パスワードのページには、学内ネットワーク経由または VPN 接続にてアクセ スしてください。

3. 「未ログイン」と示されている行のログインボタンをクリックします。

| ぐ どうしん DB<br>小樽商科大学様<br>ログイン状況 |   |       |                                 |             |  |
|--------------------------------|---|-------|---------------------------------|-------------|--|
|                                | 1 | 未ログイン | 最終ログイン日時<br>2023-03-28 13:06:54 | <u>ログイン</u> |  |
|                                | 2 | 未ログイン | 最終ログイン日時<br>2023-03-28 13:09:55 | ログイン        |  |
|                                | 3 | ログイン中 | 最終ログイン日時<br>2023-03-28 13:10:16 |             |  |
|                                | 4 | 未ログイン | 最終ログイン日時<br>2023-03-28 13:09:59 | ログイン        |  |
|                                | 5 | 未ログイン | 最終ログイン日時<br>2023-03-28 13:10:01 | ログイン        |  |
|                                |   |       |                                 |             |  |

すべての行が「ログイン中」の場合は、しばらく待ってから再度ポータルページへアク

セスしてください。

4. 「検索ページへ」をクリックすると、道新の記事の検索を始めることができます。

| 📀 どうしん 🗆 🖯 法人向け                                                                                                    | L マイページ 小樽商科大学(ID1) [+ ログアウト]                                                                                                    |  |  |  |  |  |
|----------------------------------------------------------------------------------------------------|----------------------------------------------------------------------------------------------------|--|--|--|--|--|
|                                                                                                    |                                                                                                    |  |  |  |  |  |
| 北海道新聞データベース                                                                                                    |                                                                                                    |  |  |  |  |  |
| ♠ どうしん □Β                                                                                                    |                                                                                                    |  |  |  |  |  |
| どうしんDBは、北海道新聞に掲載された記事をイン:<br>版は1988年7月以降、地方版は1993年9月(一部19944<br>事は、切り抜きイメージも提供しています。<br>利用シーンに合わせた多彩な料金プランをご用意して<br>利用するには道新IDに登録が必要です。会員の方は上<br>ない方はこちら<br>検索へ | ターネットで検索し閲覧や印刷できるサービスです。全道<br>E3月)以降の記事を収録しています。2005年9月以降の記<br>Cいます。商品詳細に関してはこちら<br>-部のログインボタンからログインしてください。お持ちで<br>C <b>ージへ Q</b> |  |  |  |  |  |
| 🖣 北海道新聞データベースからのお知らせ                                                                                                    |                                                                                                    |  |  |  |  |  |
|                                                                                                    |                                                                                                    |  |  |  |  |  |
|                                                                                                    |                                                                                                    |  |  |  |  |  |

同時アクセス数に限りがありますので、<u>ご利用後は必ず「ログアウト」をクリック</u>して 終了してください。